FAMILY INDEPENDENCE ADMINISTRATION

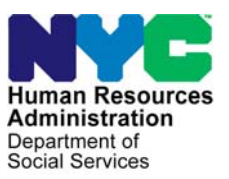

James K. Whelan, Executive Deputy Commissioner (Acting)

Stephen Fisher, Assistant Deputy Commissioner Office of Procedures

# POLICY BULLETIN #14-93-OPE

## **REFERRALS TO EARLY LEARN PROGRAMS**

| <b>Date:</b><br>August 21, 2014                           | Subtopic(s):<br>Child Care, Group Day Care                                                                                                    |
|-----------------------------------------------------------|----------------------------------------------------------------------------------------------------|
| ☐ This procedure can<br>now be accessed on the<br>FIAweb. | The purpose of this policy bulletin is to instruct all Job Opportunity<br>Specialists (JOS) in the Job Centers to stress to parents of young<br>children who require child care services the benefits of utilizing Early<br>Learn Programs and to give instructions on how to search for an<br>Early Learn Program in the Automated Child Care Information<br>System (ACCIS).                               |
|                                                           | Early Learn is an educational model that merges child care and early<br>education into a single, seamless system. The benefits of using an<br>Early Learn Program is that it provides a more stable form of child<br>care for 8 to 10 hours a day and full year programs for children<br>through Child Day Care, Head Start and the Universal Pre-<br>Kindergarten (UPK) program.                           |
|                                                           | In order to increase the enrollment rate of children into the Early<br>Learn Programs, when an applicant/participant requires or requests<br>a referral to a child care provider and has a child or children between<br>the ages of three and five years, the two referrals to regulated child<br>care providers must be to Early Learn Programs in or near the<br>applicant's/participant's home zip code. |
|                                                           | Instructions on searching for an Early Learn Program in ACCIS is provided in <b>Attachment A</b> of this policy bulletin.                                                                                                    |
|                                                           | Effective Immediately                                                                                                    |
|                                                           | Related Item:<br>PB #14-69-OPE<br>PD #13-18-EMP<br>PD #09-40-EMP                                                                                                    |

Attachments:

Attachment A ACCIS – Finding Early Learn Programs by Zip Code

# ACCIS

# Finding Early Learn Programs by Zip Code

### AUTOMATED CHILD CARE INFORMATION SYSTEM MAIN MENU

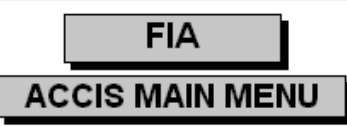

To access a menu option, use the Tab or Up/Down Arrow keys to highlight the option and press Enter, or press the option's F.. key or point and left click the mouse

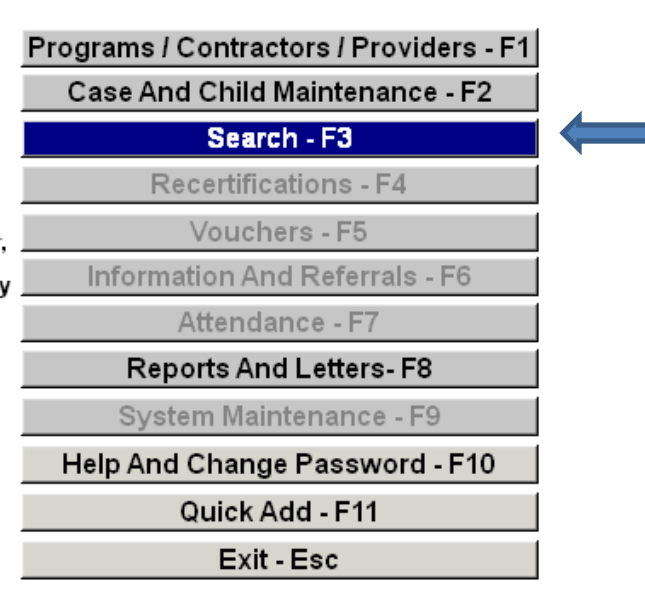

To search for an Early Learn Program – •Click on "Search" or • Press the "F3" function key on the keyboard

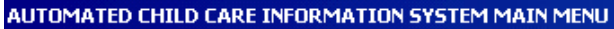

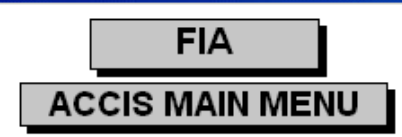

To access a menu option, use the Tab or Up/Down Arrow keys to highlight the option and press Enter, or press the option's F.. key or point and left click the mouse

| rograms / Contractors / Providers - F1 |  |  |  |  |  |  |  |
|----------------------------------------|--|--|--|--|--|--|--|
| Case And Child Maintenance - F2        |  |  |  |  |  |  |  |
| Search - F3                            |  |  |  |  |  |  |  |
| Recertifications - F4                  |  |  |  |  |  |  |  |
| Vouchers - F5                          |  |  |  |  |  |  |  |
| Information And Referrals - F6         |  |  |  |  |  |  |  |
| Attendance - F7                        |  |  |  |  |  |  |  |
| Reports And Letters- F8                |  |  |  |  |  |  |  |
| System Maintenance - F9                |  |  |  |  |  |  |  |
| Help And Change Password - F10         |  |  |  |  |  |  |  |
| Quick Add - F11                        |  |  |  |  |  |  |  |
| Exit - Esc                             |  |  |  |  |  |  |  |
|                                        |  |  |  |  |  |  |  |

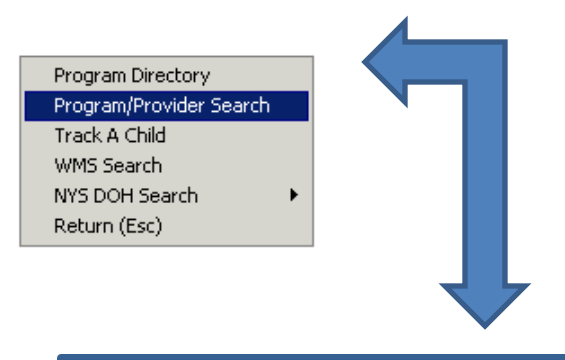

To continue select "Program/Provider Search"

**E** 4

| VCP Search For GDC's, FDC's or Providers                                                                                                    |                                                                                                    |
|----------------------------------------------------------------------------------------------------|----------------------------------------------------------------------------------------------------|
| Help-F1 4 Search-F11 Exit-Esc Screen 1 of 1                                                                                                    |                                                                                                    |
| 1       Pgm.Prov Type       G       SEARCH CRITERIA         ACD Funding (Y,MA,H)       Y         Boro       3_Zip       T1212         Search Adjacent Zips       RA         Street       School Pickup         BY LEVEL OF CARE OR AGE       BY SPECIAL FEATURES         ITP       S       Age         0       Language       Special Heeds(S/O)         Kosher       BY HAME OR NUMBER         Program Hame       First Hame         Provider Last Hame       First Hame | <ul> <li><u>SEARCH CRITERIA should display</u></li> <li>1. Box labeled Pgm/Prov Type -</li> <li>"G" (Group). If not displayed,</li> <li>change to "G".</li> <li>2. Box labeled ACD Funding</li> <li>(Y/N/A/H) "Y" for Contracted</li> <li>types FF, PF, PP). ). If not</li> <li>displayed, change to "Y".</li> <li>Proceed to #3.</li> </ul> |
|                                                                                                    |                                                                                                    |
| I 3 Enter a 5-digit 7in I I 4 Select "Search-F                                                                                                    | 11" to display l                                                                                                    |

Code. Proceed to #4

4. Select "Search-F11" to display results .

## Search Results

| 52 Active GDC Programs                             |                                                |    |       |       |        |       |         |        |       |            |            |               |                                        |        |            |            |            |             |   |   |   |
|----------------------------------------------------|------------------------------------------------|----|-------|-------|--------|-------|---------|--------|-------|------------|------------|---------------|----------------------------------------|--------|------------|------------|------------|-------------|---|---|---|
| Show C All C Active C Closed C Pending C Suspended |                                                |    |       |       |        |       |         |        | led   |            | Vou<br>Cor | cher<br>ntrac | <sup>·</sup> Onl <sup>·</sup><br>t Onl | y<br>y |            |            | to         | 52          | - |   |   |
| Pref                                               | Program Number Program Name<br>Program Address |    |       |       |        |       |         |        |       | Lic<br>Cap | Enr<br>Avi | Res<br>Avi    | Wait<br>Cnt                            |        | Lic<br>Cap | Enr<br>Avi | Res<br>Avi | Wait<br>Cnt | - |   |   |
| j 🚰                                                | 1600248                                        | 03 | G P   | P     | URBA   | AN ST | RATEG   | ies f  | ANI   | IIE BA     | Inf        | 0             | ]                                      |        |            | Pre        | 0          | ]           |   |   |   |
|                                                    | 829                                            |    | SA    | RAT   | OGA A  | VE SH | IELTER  |        | вк    | 11212      | Tod        | 0             | ]                                      |        |            | Sch        | 40         | ]           |   |   |   |
|                                                    | 1602318                                        | 03 | G P   | P [7  | AMBAS  | SAD   | OR CHE  | RISTIA | AN C  | C ACD.     | Inf        | 0             | ]                                      |        |            | Pre        | 10         | ]           |   |   |   |
|                                                    | 993                                            | Ì  |       | CLA   | RKSO   | I AVE | NUE     |        | вк    | 11212      | Tod        | 11            | ]                                      |        |            | Sch        | 0          | ]           |   |   |   |
|                                                    | 0387102                                        | 03 | G F   | F   T | BRIGHT | rside | ACAD    | EMY -  | BE    | LMONT      | Inf        | 5             | 0                                      | 0      | 1          | Pre        | 40         | 0           | 0 | 0 |   |
|                                                    | 50-56                                          | Ì  |       | BEL   | MONT   | AVE   | IUE     |        | вк    | 11212      | Tod        | 7             | 2                                      | 1      | 0          | Sch        | 0          |             |   | 0 |   |
|                                                    | 1602019                                        | 03 | G P   | P     | E      | BUTT  | ERCUP   | DAYC   | :AR   | E          | Inf        | 0             | ]                                      |        |            | Pre        | 13         | ]           |   |   |   |
|                                                    | 16                                             | Ì  |       | GL    | ENMO   | re av | /E.     |        | вк    | 11212      | Tod        | 6             | j                                      |        |            | Sch        | 0          | j           |   |   |   |
|                                                    | 2390501                                        | 03 | G P   | P     | CAL    | VAR   | Y DAY C | ARE    | CE    | ITER       | Inf        | 0             | ]                                      |        |            | Pre        | 20         | ]           |   |   |   |
|                                                    | 474                                            | Ì  |       |       | E 96TH | I ST  |         |        | вк    | 11212      | Tod        | 5             | j                                      |        |            | Sch        | 0          | j           |   |   |   |
|                                                    | 2394701                                        | 03 | G P   | Ρ     | CAR    | EY'S  | CHILD   | CARE   | CE    | NTER       | Inf        | 0             | 1                                      |        |            | Pre        | 21         | 1           |   |   |   |
|                                                    | 9202                                           | Ì  |       | KI    | NGS HI | GHW/  | ۹Y      |        | вк    | 11212      | Tod        | 0             | j                                      |        |            | Sch        | 0          | j           |   |   |   |
|                                                    | 1601103                                        | 03 | G P   | P     | CARTE  | RWO   | odsol   | I PRO  | )G. I | P.S 150.   | Inf        | 0             |                                        |        |            | Pre        | 0          | ]           |   |   |   |
|                                                    | 364                                            |    |       | S     | АСКМ/  | AN ST | г.      | [I     | вк    | 11212      | Tod        | 0             |                                        |        |            | Sch        | 200        | ]           |   |   | - |
|                                                    |                                                | Не | lp-F1 | С     | hoose  | -F7   | More    | F10    | Pr    | int-F12    | Pag        | geUp          |                                        | Page   | eDn        | Ð          | (it-Es     | c           |   |   |   |

# Enter check box for "Contract Only"

×

Search Results

### 11 Active GDC Programs (Contract Only) Show Voucher Only 2 to 11 C All 💿 Active 🔿 Closed 🔿 Pending 🔿 Suspended Contract Only Lic Enr Res Wait Lic Enr Res Wait Program Number Program Name Pref Cap Avi Avi Cnt Cap Avi Avi Cnt Program Address 0387102 0 G FF BRIGHTSIDE ACADEMY - BELMONT Inf 5 0 0 1 Pre 40 0 0 0 BI LMONT AVENUE BK 11212 2 1 0 50-56 Tod 7 Sch 0 0 0344004 03 G FF FIRSTSTEPNYC @ PS/IS 41 0 Pre 35 0 0 0 0 0 1 Inf BK 11212 225 NEWPORT STREET Tod 24 0 0 0 Sch 0 0 0 0 0350103 03 G FF FRIENDS OF CROWN HEIGHTS 26 0 Pre 75 Inf 0 0 0 1 0 0 BK 11212 SUTTER AVENUE 20 Tod 0 Sch 0 0 0 0 0 0 0 1601901 03 G FF INNER FORCE TOTS INC. 40 Pre 230 8 0 0 0 -1 4 Inf EAST NEW YORK AVE BK 11212 1181 Tod 101 0 0 21 Sch 0 0 0 0 0380901 03 G FF MEDGAR EVERS HS 0 Pre 105 3 Inf 0 0 0 53 18 BK 11212 П EAST 93RD ST 60 Tod 0 Sch 0 0 0 0 0 0300301 03 G FF NAT AZAROW CHILDREN'S CTR 0 Pre 105 5 5 Inf 0 0 0 3 BK 11212 232 POWELL ST Tod 0 0 0 0 Sch 0 0 1572209 03 G FF PAL WORLD OF CREATIVE EXP 0 Pre 186 2 Inf | 0 0 0 0 0 BK 11212 Tod Sch 0 280 LIVONIA AVE 0 0 0 0 0 Help-F1 Choose-F7 More-F10 Print-F12 PageUp PageDn Exit-Esc

•The Early Learn Programs are now displayed. The boxes that contain "G" (Group) and "FF" (Fully Funded) are the Early Learn Programs.

٠

### Search Results

| 11 Active GDC Programs (Contract Only)                                     |                 |         |                |                 |        |         |     |            |            |            |             |     |            |            |            |             |   |
|----------------------------------------------------------------------------|-----------------|---------|----------------|-----------------|--------|---------|-----|------------|------------|------------|-------------|-----|------------|------------|------------|-------------|---|
| Show C All C Active C Closed C Pending C Suspended C Contract Only 2 to 11 |                 |         |                |                 |        |         |     |            |            |            |             |     |            |            |            |             |   |
| Pref                                                                       | Program Nu      | umber   | Program        | Prog<br>Address | jram   | Name    |     | Lic<br>Cap | Enr<br>Avi | Res<br>Avl | Wait<br>Cnt |     | Lic<br>Cap | Enr<br>Avi | Res<br>Avi | Wait<br>Cnt | - |
|                                                                            | 0387102 03      | G FF    | BRIGHTS        | IDE ACADEMY     | ' - BE | LMONT   | Inf | 5          | 0          | 0          | 1           | Pre | 40         | 0          | 0          | 0           |   |
|                                                                            | 50-56           | В       | ELMONT A       | VENUE           | ВК     | 11212   | Tod | 7          | 2          | 1          | 0           | Sch | 0          |            |            | 0           |   |
| G.                                                                         | 03 4004 03      | G FF    | FIRS           | TSTEPNYC @      | PS/IS  | 5 41    | Inf | 0          | 0          | 0          | 0           | Pre | 35         | 0          | 0          | 1           |   |
| Γ                                                                          | 225             | N       | EWPORT S       | TREET           | вк     | 11212   | Tod | 24         | 0          | 0          | 0           | Sch | 0          | 0          | 0          | 0           |   |
|                                                                            | 0350103 03      | GFF     | FRIEND         | S OF CROWN H    | EIGH   | ITS 26  | Inf | 0          | 0          | 0          | 0           | Pre | 75         | 1          | 0          | 0           |   |
|                                                                            | 20              |         | ,<br>SUTTER AV | ENUE            | BK     | 11212   | Tod | 0          | 0          | 0          | 0           | Sch | 0          | 0          | 0          |             |   |
|                                                                            | ,<br>1601901 03 | G FF    |                | ER FORCE TOT    | S IN   | IC.     | Inf | 8          | 0          | 0          | 40          | Pre | 230        | 0          | -1         | 4           |   |
|                                                                            | 1181            | EA      | ST NEW YO      | RK AVE          | вк     | 11212   | Tod | 101        | 0          | 0          | 21          | Sch | 0          | 0          | 0          | 0           |   |
|                                                                            | 0380901 03      | G FF    |                | MEDGAR EVER     | S HS   |         | Inf | 0          | 0          | 0          | 0           | Pre | 105        | 3          | 53         | 18          |   |
|                                                                            | 60              | ŕ       | EAST 93R       | D ST            | вк     | 11212   | Tod | 0          | 0          | 0          | 0           | Sch | 0          |            |            | 0           |   |
|                                                                            | 0300301 03      | G FF    | NAT AZ         | AROW CHILD      | REN'S  | S CTR   | Inf | 0          | 0          | 0          | 0           | Pre | 105        | 5          | 5          | 3           |   |
|                                                                            | 232             |         | POWELL         | ST              | вк     | 11212   | Tod | 0          | 0          | 0          | 0           | Sch | 0          |            |            | 0           |   |
|                                                                            | 1572209 03      | GFF     | PAL W          | ORLD OF CRE     | ATIV   | E EXP   | Inf | 0          | 0          | 0          | 0           | Pre | 186        | 2          | 0          | 0           |   |
|                                                                            | 280             |         |                | AVE             | BK     | 11212   | Tod | 0          | 0          | 0          | 0           | Sch | 0          |            |            |             | - |
|                                                                            | . н             | lelp-F1 | Choose-I       | 7 More-F10      | Pr     | i t-F12 | Pag | geUp       |            | Page       | eDn         | Ex  | it-Es      | c          | •          |             |   |

•NOTE: License Capacities in "red" font denotes slots are not available.

To view all information on Slot availability , place the arrow near the desires Program and click on More-F10 to continue.

| ACCIS GROUP DAY CARE MAINTENANCE                                                                   |
|----------------------------------------------------------------------------------------------------|
| New F3 View F3 Modify-F4 Next-F5 Prior-F6 Save-F7 Delete-F8 Cancel-F9 More-F10 Prvdr-F11 Print-F12 |
| Help F1 Exit-Esc PageUp PageDn VIEW Record 1 of 1 Screen 1 of 3                                    |
|                                                                                                    |
| Program # 0344004 RA 03 Contract Type FF Program Type G Model Tp GD                                |
| Contractor # 00621 Contractor Date 07/01/13                                                        |
| Name,Address and Contact Information                                                               |
| Name FIRSTSTEPNYC @ PS/IS 41                                                                       |
| Number 225 Street NEWPORT STREET Cross St                                                          |
| Zip 11212 Boro BK Bus                                                                              |
| City BROOKLYN State NY Bus Stop                                                                    |
| Director CHANDA HILL Phone 718 443-4100 Subway                                                     |
| Email Sub Stop                                                                                     |
| Contact CHANDA HILL Phone 718 443-4100                                                             |
| Email                                                                                              |
| Emergency Phone -                                                                                  |
| Email                                                                                              |
|                                                                                                    |
| Status AC Dt 07/26/13 CURRENT 1098 INFO Week 00/00/00 Last Updt 00/00/00 Method                    |
| Capacities Current Placements Wait Pnd                                                             |
| License Budget Target Voucher Enroll Reserve List Dep Lic Enrl Rsrv                                |
| Infant 0 0 0 0 0 0 0 0 0 0 0 0 0 0 0 0 0 0 0                                                       |
| Toddler 24 0 0 .00 .00 .00 .00 24.00 0.00 0.00                                                     |
| Preschool 35 34 34 .00 34.00 .00 1.00 .00 1.00 0.00 0.00                                           |
| School Age 0 0 0 0 .00 .00 .00 .00 0.00 0.00 0.0                                                   |
|                                                                                                    |
| Program Slot Count                                                                                 |
|                                                                                                    |
| Entered 7/26/2013 4:16PM Entry User ID GG3924 Last Updt 7/27/2014 3:24AM Updt User ID SYSTEM       |

•Capacities , Current Placements & Available Slots are displayed here. In the upper left hand corner of this screen, Click "Exit-Esc" to return to the previous page.

## Search Results

|                                                                          |            |        | 11 Act        | tive GDC     | Pr   | oarams   | ; (Co | ntra       | ct 0       | nlv)       |             |     |            |            |            |             |   |
|--------------------------------------------------------------------------|------------|--------|---------------|--------------|------|----------|-------|------------|------------|------------|-------------|-----|------------|------------|------------|-------------|---|
| Show All C Active C Closed C Pending C Suspended C Contract Only 5 to 11 |            |        |               |              |      |          |       |            |            |            |             |     |            |            |            |             |   |
| Pref                                                                     | Program Nu | umber  | Program Addr  | Progr<br>ess | am   | Name     |       | Lic<br>Cap | Enr<br>Avi | Res<br>Avi | Wait<br>Cnt |     | Lic<br>Cap | Enr<br>Avi | Res<br>Avi | Wait<br>Cnt | - |
|                                                                          | 0387102 03 | G FF   | BRIGHTSIDE A  | CADEMY       | BE   | LMONT    | Inf   | 5          | 0          | 0          | 1           | Pre | 40         | 0          | 0          | 0           |   |
|                                                                          | 50-56      | BI     | LMONT AVENU   | ie l         | зĸ   | 11212    | Tod   | 7          | 2          | 1          | 0           | Sch | 0          |            |            | 0           |   |
|                                                                          | 0344004 03 | G FF   | FIRSTSTE      | PNYC @ P     | S/IS | 5 41     | Inf   | 0          | 0          | 0          | 0           | Pre | 35         | 0          | 0          | 1           |   |
|                                                                          | 225        | N      | EWPORT STREE  | T I          | зĸ   | 11212    | Tod   | 24         | 0          | 0          | 0           | Sch | 0          | 0          | 0          | 0           |   |
|                                                                          | 0350103 03 | G FF   | FRIENDS OF    | CROWN HE     | IG   | ITS 26   | Inf   | 0          | 0          | 0          | 0           | Pre | 75         | 1          | 0          | 0           |   |
|                                                                          | 20         | 5      | SUTTER AVENUE | :            | ЗK   | 11212    | Tod   | 0          | 0          | 0          | 0           | Sch | 0          | 0          | 0          | 0           |   |
|                                                                          | 1601901 03 | G FF   | INNER FO      | ORCE TOTS    | : 11 | IC.      | Inf   | 8          | 0          | 0          | 40          | Pre | 230        | 0          | -1         | 4           |   |
| Г                                                                        | 1181       | EAS    | T NEW YORK A  | VE I         | зк   | 11212    | Tod   | 101        | 0          | 0          | 21          | Sch | 0          | 0          | 0          | 0           |   |
| G                                                                        | 0380901 03 | G FF   | MEDG          | AR EVERS     | HS   |          | Inf   |            | 0          | 0          | 0           | Pre | 105        | 3          | 53         | 18          |   |
| Г                                                                        | 60         |        | EAST 93RD ST  |              | зĸ   | 11212    | Tod   | 0          | 0          | 0          | 0           | Sch | 0          |            | Ī          | 0           |   |
|                                                                          | 0300301 03 | GFF    | NAT AZARO     |              | EN'S | SCTR     | Inf   | 0          | 0          | 0          | 0           | Pre | 105        | 5          | 5          | 3           |   |
|                                                                          | 232        | É      | POWELL ST     | [            | зĸ   | 11212    | Tod   | 0          | 0          | 0          | 0           | Sch | 0          |            | İ          | 0           |   |
|                                                                          | 1572209 03 | GFF    | PAL WORLD     | O OF CREAT   |      | E EXP    | Inf   | 0          | 0          | 0          | 0           | Pre | 186        | 2          | 0          |             |   |
|                                                                          | 280        |        | LIVONIA AVE   |              | 3K   | 11212    | Tod   | 0          | 0          | 0          | 0           | Sab |            |            | T          | 0           | - |
|                                                                          |            | 1      | or 1-         |              |      |          |       |            |            |            |             | 1 - |            | _          |            |             |   |
|                                                                          | н          | elp-F1 | Choose-F7     | Nore-F10     | Р    | rint-F12 | Pa    | geUp       |            | Page       | eDn         | Ex  | (rt-Es     | C          |            |             |   |

 Click "Exit-Esc" to return to the previous page. 2

| IVCP Search For GDC's, FDC's or Providers |                        |               |                               |
|-------------------------------------------|------------------------|---------------|-------------------------------|
| Help-F1                                   | Search-F11 Exit-Esc    | Screen 1 of 1 | Click "Exit-Esc" to return to |
| l                                         | SEARCH CRITERIA        |               | the FIA ACCIS Main Menu       |
| Pgm/Prov Type G ACD Funding               | g (Y/N/A/H) Y          |               |                               |
|                                           | BY LOCATION            |               |                               |
| Boro Zip 11212                            | Search Adjacent Zips   | RA            |                               |
| Street                                    | School Pickup          |               |                               |
| BY LEVEL OF CARE OR AGE                   | BY SPECIAL FE/         | ATURES        |                               |
| I/T/P S Age 0.000                         | Language Special Needs | (S/O) Kosher  |                               |
| B                                         | Y NAME OR NUMBER       |               |                               |
| Program Name                              |                        | Program #     |                               |
| Provider Last Name                        | First Name             | Provider #    |                               |
|                                           |                        |               |                               |
|                                           |                        |               |                               |
|                                           |                        |               |                               |

NOTE: TO conduct a search for Early Learn Programs in another zip code, enter the 5-digit zip code and click on Search F11 to continue.

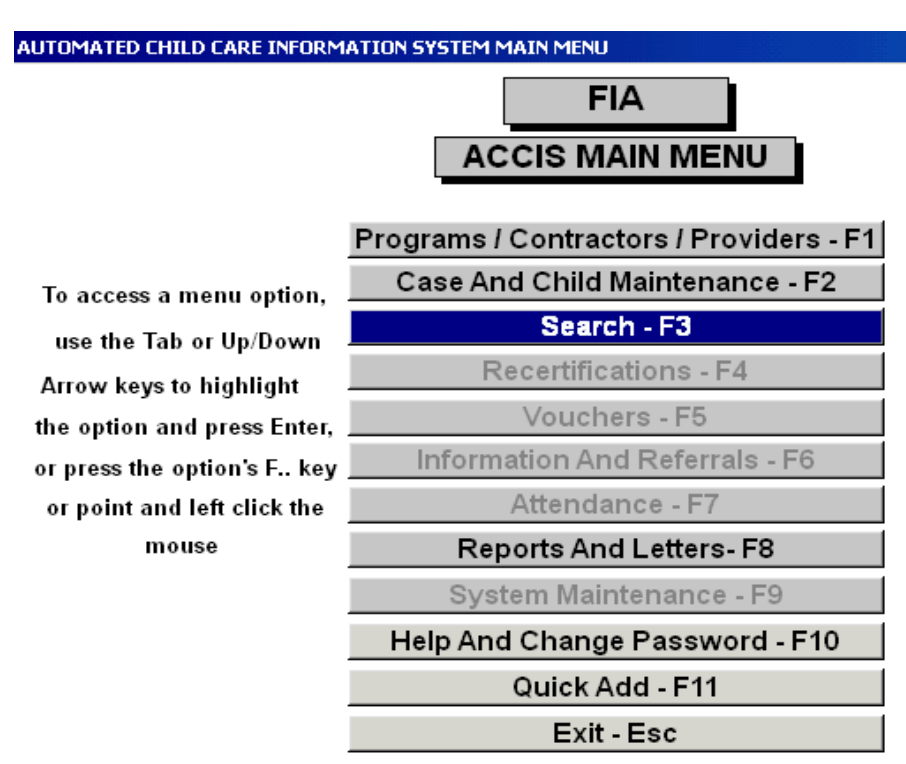